# The gAirhawk Software 4.8 verision Operation Procedure One-Key Process Solution

## Contents

| N  | ote 1                       | 1 |
|----|-----------------------------|---|
| 1. | Software Installation       | , |
| 2. | Create a New Project4       |   |
| 3. | Set the Coordinate System10 | ) |
| 4. | Set the Parameter1          | 1 |
| 5. | Point Cloud Calculation10   | 5 |

#### Note

1. One-Key Process solution

It means the all parameters are recorded in the LiDAR unit (Hardware) before Shipment, and the offset (The position of the Antenna to the position of LiDAR center, also called Lever Arm) should be fixed, then it supports One-Key Process solution.

When process the data, only add the Base data, POS data and LiDAR data(Camera folders if necessary) not input the parameter manually.

Of course we support One-Key Process firmware for the clients, just share us the parameter of offset (The clients use their designed mounting kit). Some type (shipped before Nov 2020) do not support One-Key Process.

2. The gAirhawk software (4.8 version) is combined trajectory processing and lidar data processing together in gAirhawk software, it is only for LiDAR System which support One-Key Process solution. If do not support One-Key Process solution, the trajectory processing should be in Shuttle software separately.

Please install the gAirhawk software at D/E/F drive, not C drive. Just in case it works in abnormally (In Window 10 system, user' full control should be get if install on C drive). Please copy and paste the license.dat file to the license folder which locate in the content of gAirhawk software.

#### Software Installation

The following figure is the content of gAirhawk software after installation successfully.

Y

This PC > Software (D:) > gAirHawk4.8

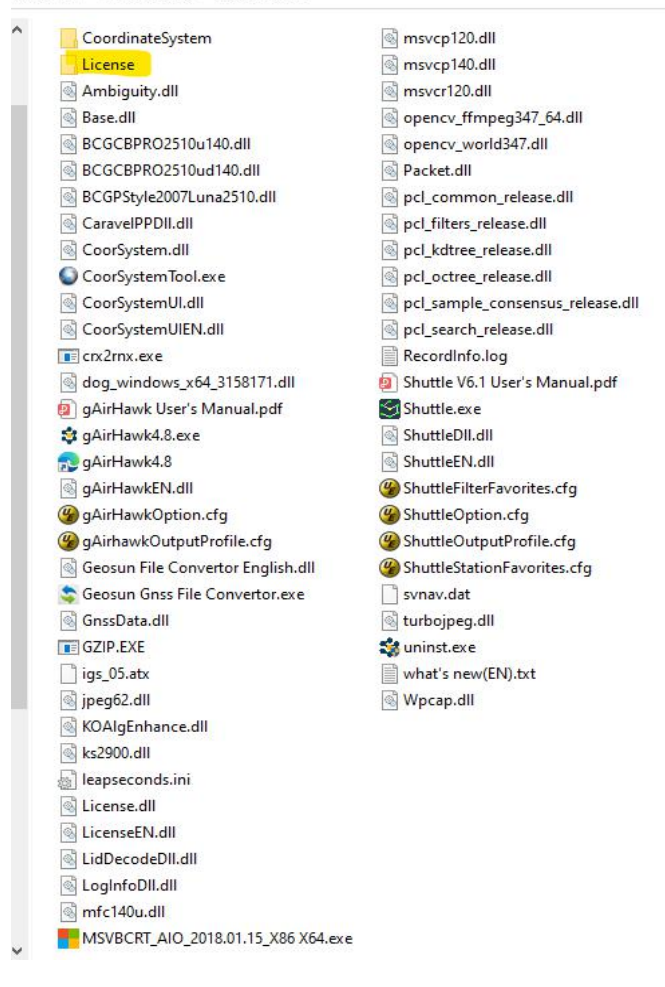

Before running the gAirhawk software, please make sure the files ( base data, POS data, lidar data and image folder if required) are ready.

Double click the gAirhawk icon on desktop, enter into the interface of operation, as following

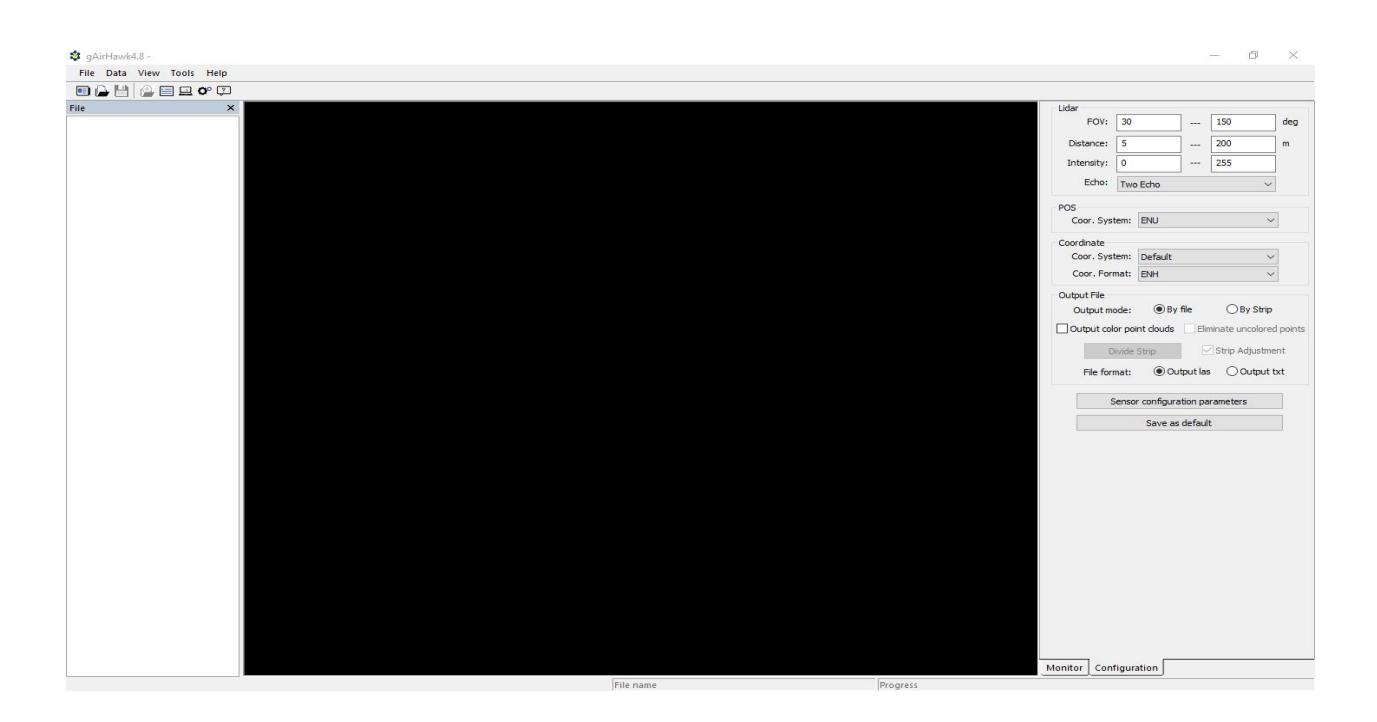

#### 1. Create a New Project

Click the File icon, select New Project, enter into Create New Project interface, as following

| 😫 Creat New Project                                                                                                    |                  |                                  |   |          |                      |                     | $\times$ |
|----------------------------------------------------------------------------------------------------|------------------|----------------------------------|---|----------|----------------------|---------------------|----------|
| ← → ~ ↑                                                                                                    | « Tes            | t > GS-130X Forestry Application | ~ | õ        | , Search             | GS-130X Forestry    | Ар       |
| Organize 🔻 Ne                                                                                                    | w folde          | r                                |   |          |                      |                     | •        |
| <ul> <li>Documents</li> <li>Downloads</li> <li>Music</li> <li>Pictures</li> <li>Videos</li> <li>Local Disk (C:</li> <li>Software (D:)</li> <li>Documents (I</li> <li>Entertaiment</li> </ul> | )<br>E:)<br>(F:) | Name                             | 1 | Date moi | dified<br>21 9:18 AM | Type<br>File folder |          |
| LANBOOXIE (                                                                                                    | (H:)<br>~        | ٢                                |   |          |                      |                     | >        |
| File name:                                                                                                    | TEST             |                                  |   |          |                      |                     | ~        |
| Save as type:                                                                                                    | Lidar P          | roject(*.lip)                    |   |          |                      |                     | ~        |
| ∧ Hide Folders                                                                                                    |                  |                                  |   |          | Save                 | Cancel              |          |

The file is named as the TEST, then click the Save icon (Save the file with the same location), enter into

Load data interface, as following

| INSS Base            | GNSS Rover Lidar Files Im                    | ig 👘              |
|----------------------|----------------------------------------------|-------------------|
| File Name            |                                              |                   |
| <                    |                                              | 3                 |
|                      | Add                                          | Remove            |
| OInput               | Coordinates (  Approx Coordinates: WGS84     | imate Coordinates |
| Latitude             | -                                            | Input XYZ         |
| Longitude            | ۲. <u> </u>                                  | Favorites         |
| Flevation            | (m) dms                                      | Add to Favorites  |
| LIEVAUUT             |                                              |                   |
| Antenna I            | Height                                       |                   |
| Antenna I<br>Antenna | Height<br>9 Height:                          | (m)               |
| Antenna I<br>Antenna | Height<br>3 Height:<br>Slope Antenna Radius: | (m)               |

There are GNSS Base bar, GNSS Rover bar, Lidar File bar and Img bar (Only for the lidar system with Camera)

Click the GNSS Base bar enter into GNSS Base interface, click the Add bar to add the base data, as following

| ad data                                               | open                                                                                                    |                                                                                                    |                                                                                                    |           |            |               |        |
|-------------------------------------------------------|----------------------------------------------------------------------------------------------------|----------------------------------------------------------------------------------------------------|----------------------------------------------------------------------------------------------------|-----------|------------|---------------|--------|
| ISS Base GNSS Rover Lidar Files Img                   | ← → ·                                                                                                    | 🕆 🛧 « Raw datas » Base                                                                                                    |                                                                                                    | 5 v       | P Search   | n Base        |        |
| File Name                                             | Organize                                                                                                    | <ul> <li>New folder</li> </ul>                                                                                                    |                                                                                                    |           |            | 822 <b>*</b>  |        |
|                                                       | E Des                                                                                                    | ktop ^ Name                                                                                                    | ^                                                                                                    | Date mod  | dified     | Туре          |        |
|                                                       |                                                                                                    | cuments 🛞 els.kqs                                                                                                    |                                                                                                    |           |            | KQS File      |        |
| C                                                     | > Mu                                                                                                    | sic                                                                                                    |                                                                                                    |           |            |               |        |
| Add Remove                                            | Pict                                                                                                    | tures                                                                                                    |                                                                                                    |           |            |               |        |
| Coordinates O Input Coordinates O Approximate Coordin | ates Vid                                                                                                    | eos                                                                                                    |                                                                                                    |           |            |               |        |
| Coordinates: WGS84                                    | Sof                                                                                                    | al Disk (C:)                                                                                                    |                                                                                                    |           |            |               |        |
| Latituda Turcuk                                       | Doc                                                                                                    | cuments (E:)                                                                                                    |                                                                                                    |           |            |               |        |
| Longitude                                             | ites Ent                                                                                                    | ertaiment (F:)                                                                                                    |                                                                                                    |           |            |               |        |
| Elevation (m) dms Add to Fa                           | avorites                                                                                                    | NBOOXIE (H:)                                                                                                    |                                                                                                    |           |            |               |        |
| Antenna Height                                        | LANE                                                                                                    | 300XIE (H:) V <                                                                                                    |                                                                                                    |           | ·          |               |        |
| Antenna Height:                                       | (m)                                                                                                    | File name: els.kqs                                                                                                    |                                                                                                    | ~         | Geosun(*.k | qs);RINEX(*.* | **o)   |
| Use Slope Antenna Radius:                             | (m)                                                                                                    |                                                                                                    |                                                                                                    |           | Open       |               | Cancel |
| Phase centre: 0                                       | (m)                                                                                                    |                                                                                                    |                                                                                                    |           |            |               |        |
|                                                       | GNSS Base GNS                                                                                                    | SS Rover Lidar Files In                                                                                                    | ng                                                                                                   | ×         |            |               |        |
|                                                       | GNSS Base GNS<br>File Name<br>D:\Test\GS-13                                                                                                    | SS Rover Lidar Files In<br>DX Forestry Application \R                                                                                                    | ng<br>aw datas\βase\els                                                                              | .kqs      |            |               |        |
|                                                       | Coad data<br>GNSS Base GNS<br>File Name<br>D:\Test\GS-13                                                                                                    | SS Rover Lidar Files In                                                                                                    | ng<br>aw datas\βase\els                                                                              | .kqs      |            |               |        |
|                                                       | Coordinates                                                                                                    | SS Rover Lidar Files In<br>DX Forestry Application \R<br>Add                                                                                                    | ng<br>aw datas\Base\els.<br>Remove                                                                   | .kqs      |            |               |        |
|                                                       | Load data<br>GNSS Base GNS<br>File Name<br>D:\Test\GS-13<br><<br>Coordinates<br>O Input Coor                                                                                                    | SS Rover Lidar Files In<br>DX Forestry Application \R<br>Add<br>dinates () Approx                                                                               | ng<br>aw datas\Base\els.<br>Remove<br>kimate Coordinates                                             | .kqs      |            |               |        |
|                                                       | Load data<br>GNSS Base GNS<br>File Name<br>D:\Test\GS-13<br>Coordinates<br>O Input Coor<br>Latitude 0                                                                                                    | SS Rover Lidar Files In<br>DX Forestry Application \R<br>Add<br>dinates ( Approx<br>bordinates: WGS84                                                           | ng<br>aw datas\Base\els.<br>Remove<br>kimate Coordinates                                             | .kqs      |            |               |        |
|                                                       | Load data<br>GNSS Base GNS<br>File Name<br>D:\Test\GS-13<br><<br>Coordinates<br>O Input Coor<br>Latitude C<br>Longitude C                                                                                                    | SS Rover Lidar Files In<br>0X Forestry Application \R<br>Add<br>dinates () Approx<br>pordinates: WGS84<br>0.000000000                                           | ng<br>aw datas\Base\els.<br>Remove<br>kimate Coordinates                                             | .kqs      |            |               |        |
|                                                       | Load data<br>GNSS Base GNS<br>File Name<br>D:\Test\GS-13<br><<br>Coordinates<br>O Input Coor<br>Latitude C<br>Longitude C<br>Elevation C                                                                                                    | SS Rover Lidar Files In<br>0X Forestry Application \R<br>Add<br>dinates                                                                                         | ng aw datas\Base\els. Remove kimate Coordinates Input XYZ Favorites Add to Favor                     | .kqs      |            |               |        |
|                                                       | Load data<br>GNSS Base GNS<br>File Name<br>D:\Test\GS-13<br><<br>Coordinates<br>O Input Coor<br>Coordinates<br>O Input Coor<br>Latitude C<br>Longitude C<br>Elevation C                                                                                                    | SS Rover Lidar Files In<br>DX Forestry Application \R<br>Add                                                                                                    | ng<br>aw datas\Base\els.<br>Remove<br>kimate Coordinates<br>Input XYZ<br>Favorites<br>Add to Favori  | .kqs      |            |               |        |
|                                                       | Load data<br>GNSS Base GNS<br>File Name<br>D:\Test\GS-13<br><<br>Coordinates<br>O Input Coor<br>Coordinates<br>O Input Coor<br>Coordinates<br>Coordinates<br>O Input Coor<br>Coordinates<br>Coordinates    | SS Rover Lidar Files In<br>DX Forestry Application \R<br>Add<br>rdinates  Approx<br>pordinates: WGS84<br>0.000000000<br>0.00000000<br>0.00000000<br>0.00000000  | ng<br>aw datas\Base\els.<br>Remove<br>cimate Coordinates<br>Input XYZ<br>Favorites<br>Add to Favori  | kqs<br>>  |            |               |        |
|                                                       | Load data<br>GNSS Base GNS<br>File Name<br>D:\Test\GS-13<br><<br>Coordinates<br>O Input Coor<br>Coordinates<br>O Input Coor<br>Coordinates<br>Coordinates<br>Coordinates<br>O Input Coor<br>Coordinates<br>O Input Coor<br>Coordinates<br>O Input Coor<br>Coordinates<br>O Input Coor<br>Coordinates<br>O Input Coor<br>Coordinates<br>O Input Coor<br>Coordinates<br>O Input Coor<br>Coordinates<br>O Input Coor<br>Coordinates<br>O Input Coor<br>Coordinates<br>O Input Coor<br>Coordinates<br>Coordinates<br>O Input Coor<br>Coordinates<br>Coordinates<br>Coordinates<br>O Input Coor<br>Coordinates<br>Coordinates<br>C | SS Rover Lidar Files In<br>DX Forestry Application \R<br>Add<br>dinates  Approx<br>bordinates: WGS84<br>0.000000000<br>0.000000000<br>0.000000000<br>0.00000000 | ng aw datas \Base \els. Remove kimate Coordinates linput XYZ Favorites Add to Favori 0 (m 0.0000 (m) | .kqs<br>> |            |               |        |

Please input coordinates if base station coordinate required. Or select Approximate Coordinates. Cancel

ОК

Click the GNSS Rover bar enter into GNSS Rover interface, The Mode: there is drop-down menu, as following 6-2

| VSS Base | GNSS Rover                                          | dar Files In               | ng     |     |
|----------|-----------------------------------------------------|----------------------------|--------|-----|
| ode:     | GNSS differential                                   | data input                 |        | ~   |
| File Nam | CNSS differential<br>The result of out<br>POS input | data input<br>er GNSS inpu | ţ      |     |
| <        |                                                     |                            |        | >   |
|          | Add                                                 |                            | Remove |     |
| Antenna  | a Height                                            |                            |        |     |
| Antenr   | ıa                                                  | 0                          |        | (m) |
| Use      | Slope Ante                                          | nna Radius:                | 0      | (m) |
| External | GNSS positioning r                                  | esults                     |        |     |

Hereby we only select the GNSS differential data input for One-Key Process solution. If select The result of outer GNSS input, only External GNSS Positioning results is available. If select POS input, only POS file path is available.

Click the Add bar to add the GNSS Rover data, as following

| lode: GNSS differential data input | Organize 👻 New folder         |                              | ()        |
|------------------------------------|-------------------------------|------------------------------|-----------|
| File Name                          | This PC Name                  | Date modified Type           |           |
|                                    | 3D Objects 20211018064656.dat | 10/18/2021 7:02 AM DAT File  |           |
|                                    | Desktop                       |                              |           |
|                                    | Documents                     |                              |           |
| c                                  |                               |                              |           |
| Add Remove                         | 👌 Music                       |                              |           |
| Antenna Height                     | E Pictures                    |                              |           |
| Antenna 0 (m)                      | Videos                        |                              |           |
|                                    | Local Disk (C:)               |                              |           |
| Use Slope Antenna Radius: 0 (m)    | Software (D:)                 |                              |           |
| external CNES positioning regults  | Documents (E:)                |                              |           |
| xternal and 3 positioning results  | Entertaiment (F:) 🗸 <         |                              |           |
|                                    | File name: 20211018064656.dat | Geosun(*.kqs);RINEX(*.**o);D | at $\sim$ |
| OS file path                       |                               | Open Cance                   | el        |
|                                    |                               |                              |           |

Click the Lidar files bar enter into Lidar files interface, click the Add bar to add the lidar files, as following

|            | Organize 👻 New folder |                                            |                 |                | -        |  |
|------------|-----------------------|--------------------------------------------|-----------------|----------------|----------|--|
| File Name  | This PC               | Name                                       | Date modif      | ed             | Туре     |  |
|            | 3D Objects            | @ 20211018064645HES000.lid                 | 10/18/2021      | 6:48 AM        | LID File |  |
|            | Deskton               | @ 20211018064813HES001.lid                 | 10/18/2021      | 6:49 AM        | LID File |  |
|            |                       | (9) 20211018064942HES002.lid               | 10/18/2021      | 6:51 AM        | LID File |  |
|            | Documents             | (9) 20211018065111HES003.lid               | 10/18/2021      | 6:52 AM        | LID File |  |
|            | - Downloads           | (9) 20211018065239HES004.lid               | 10/18/2021      | 6:54 AM        | LID File |  |
|            | J Music               | 20211018065408HES005.lid                   | 10/18/2021      | 6:55 AM        | LID File |  |
|            | E Pictures            | 20211018065536HES006.lid                   | 10/18/2021      | 6:57 AM        | LID File |  |
|            | Videos                | @ 20211018065705HES007.lid                 | 10/18/2021      | 6:58 AM        | LID File |  |
|            | Local Disk (C:)       | 20211018065834HES008.lid                   | 10/18/2021      | 7:00 AM        | LID File |  |
|            | Software (D:)         | (Galacian States) 20211018070002HES009.lid | 10/18/2021      | 7:01 AM        | LID File |  |
|            | Documents (E:)        | 20211018070132HES010.lid                   | 10/18/2021      | 7:02 AM        | LID File |  |
| <          | > Entertaiment (F:) > | <                                          |                 |                |          |  |
| () <u></u> | File nar              | me: 20211018070132HES010.lid" "202110      | 18064645HES00 ~ | (.lid) (*.lid) |          |  |
| Add Delete |                       | - W-                                       |                 | 0              | 0        |  |

Click the Img bar enter into Img interface, click the checking box to load the Photos Folder Path, as following (If the LiDAR System is with Camera)

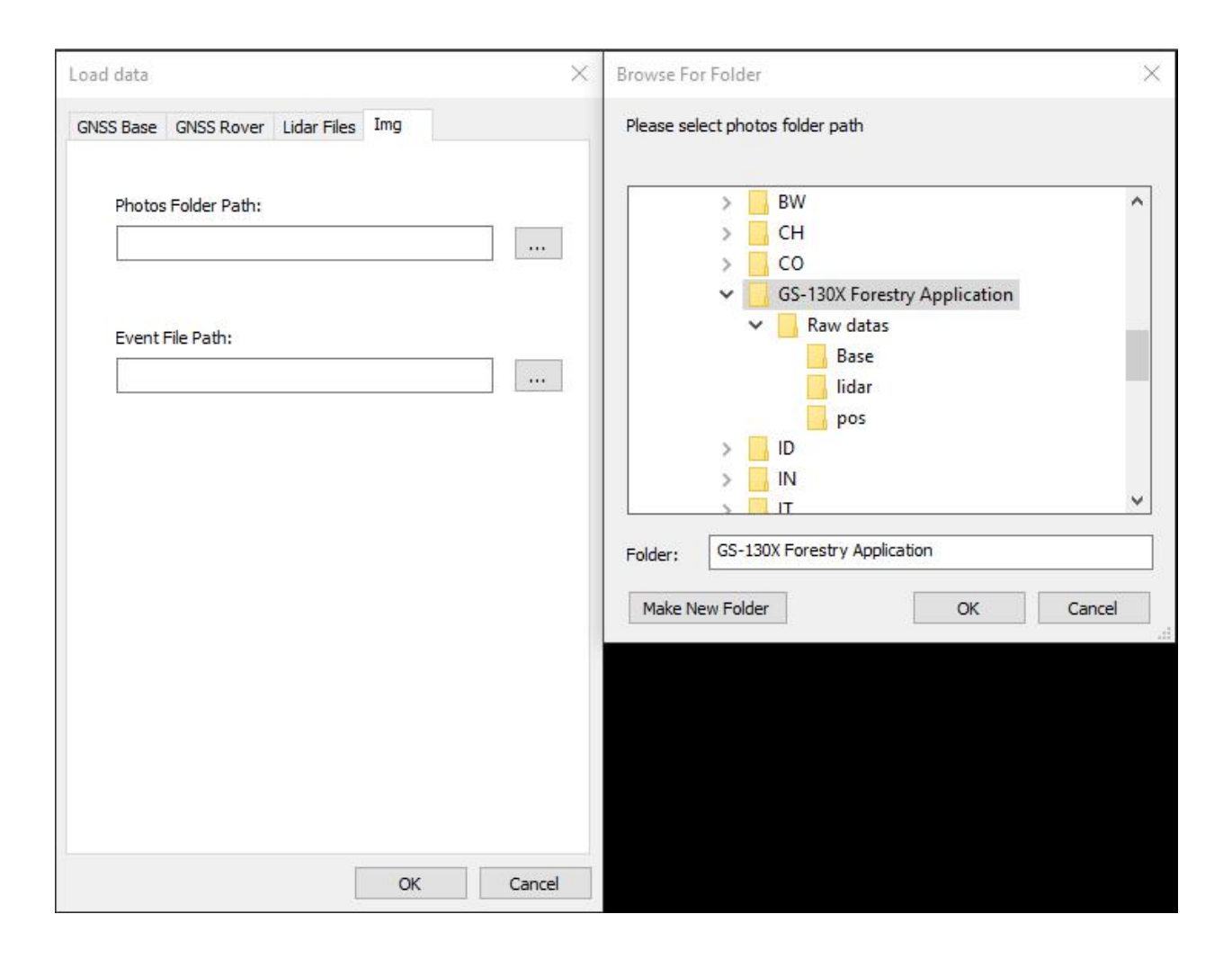

In this step, no need to load Event File Path (Only for One-Key Process solution)

Click the OK bar, finish Adding files, as following (7-1)

After processing data and color point cloud output, if mismatch happens(image and point cloud), please delete the first photo from the beginning whatever the number of trigger event and the photos is.

| 🕸 gAirHawk4.8-D:\Test\GS-130X Forestry Application\Raw datas\TEST.lip | 1. EE     | - 0 ×                                                           |
|-----------------------------------------------------------------------|-----------|-----------------------------------------------------------------|
| File Data View Tools Help                                             |           |                                                                 |
|                                                                       |           |                                                                 |
| File ×                                                                |           | Lidar                                                           |
| D:\Test\GS-130X Forestry Appli                                        |           | FOV: 30 150 deg                                                 |
| D:\Test\GS-130X Forestry Appli                                        |           | Distance: 5 200 m                                               |
| D:\Test\GS-130X Forestry Appli                                        |           |                                                                 |
| D:\Test\GS-130X Forestry Appli                                        |           | Intensity: 0 255                                                |
| D:\Test\GS-130X Forestry Appli                                        |           | Echo: Two Echo 🗸                                                |
| D:\Test\GS-130X Forestry Appli                                        |           | 000                                                             |
| D:\Test\GS-130X Forestry Appli                                        |           | POS<br>Coor System: FNII                                        |
| D:\Test\GS-130X Forestry Appli                                        |           | court system into                                               |
| D:\Test\GS-130X Forestry Appli                                        |           | Coordinate                                                      |
| D:\Test\GS-130X Forestry Appli                                        |           | Coor. System: Default ~                                         |
|                                                                       |           | Coor. Format: ENH V                                             |
|                                                                       |           | Output File                                                     |
|                                                                       |           | Output mode:      By file     OBy Strip                         |
|                                                                       |           | Output color point double                                       |
|                                                                       |           |                                                                 |
|                                                                       |           | Divide Strip Strip Adjustment                                   |
|                                                                       |           | File format: <ul> <li>Output las</li> <li>Output txt</li> </ul> |
|                                                                       |           | Sensor configuration parameters                                 |
|                                                                       |           | Save as default                                                 |
|                                                                       |           |                                                                 |
|                                                                       |           |                                                                 |
|                                                                       |           |                                                                 |
|                                                                       |           |                                                                 |
|                                                                       |           |                                                                 |
|                                                                       |           |                                                                 |
|                                                                       |           |                                                                 |
|                                                                       |           |                                                                 |
|                                                                       |           |                                                                 |
|                                                                       |           |                                                                 |
|                                                                       |           |                                                                 |
|                                                                       |           |                                                                 |
|                                                                       |           |                                                                 |
|                                                                       |           |                                                                 |
|                                                                       |           |                                                                 |
| < >                                                                   |           | Monitor Configuration                                           |
|                                                                       | File name | Progress                                                        |

#### 2. Set the Coordinate System

Click the Tools bar, select Coordinate System, enter into Coordinate System Conversion Tool interface,

Click the , Create new coordinate system, name as WGS 84 (For example), click the OK icon, enter into Coor Config interface,

There are Translate bar, Parameter bar and Ellipsoid bar

In this step, only click the Ellipsoid bar to set the parameter, as following,

| Tool About         Tool About         Tool About         Tool About           Coor Config WGS84         Coor Config WGS84         Co | ×       |
|----------------------------------------------------------------------------------------------------|---------|
| Coor Config       W3884       Coor Config       W3884       Coor Config       Coor Config       W3884       Coor Config       W3884       Coor Config       Coor Config       W3884       Coor Config       Coor Config       W3884       Coor Config       W3884       Coor Config       Coor Config       Coor Config       W3884       Coor Config       Coor Config       Coor                                                                                                    |         |
| Translate       Parameter       Ellipsoid       Translate       Parameter       Ellipsoid       Translate       Parameter       Ellipsoid       Laddance         Source Coordinate       Parameter       Parameter       Translate       Parameters       Data sources       Source Ellipsoid       Data sources       Source Ellipsoid       Data sources       Source Ellipsoid       Data sources       Source Ellipsoid       Data sources       Source Ellipsoid       Data sources       Source Ellipsoid       Data sources       Source Ellipsoid       Data sources       Source Ellipsoid       Data sources       Source Ellipsoid       Data sources       Source Ellipsoid       Data sources       Source Ellipsoid       Data sources       Source Ellipsoid       Data sources       Source Ellipsoid       Data sources       Source Ellipsoid       Ellipsoid       Data sources       Source Ellipsoid       Data sources       Source Ellipsoid       Data sources       Source Ellipsoid       Data sources       Source Ellipsoid       Data sources       Source Ellipsoid       Data sources       Source Ellipsoid       Data sources       Source Ellipsoid       Data sources       Source Ellipsoid       Data sources       Source       Ellipsoid       Data sources       Ellipsoid       Data sources       Ellipsoid       Source       Ellipsoid       Source       Ellipsoid                                                                                                    |         |
| Coordinate Transformation         Point         File         Indexemption         Indexemption <td>1.00</td>                                                      | 1.00    |
| Point         O File         Control           Source Coordinate <t< td=""><td>vance</td></t<>                                                                                                    | vance   |
| Source Coordinate         Parameter Type         Moldensky         Data         Data           Source Coordinate         Parameter Type         Moldensky         Data         Data                                                                                                    | Advance |
| Source Coordinate         Parameter Type         Moldensky         V           M(m)         0.0000         Source Elipsoid         Source Elipsoid         Source Elipsoid         Source Elipsoid         Source Elipsoid         Source Elipsoid         Void         Source Elipsoid         Source Elipsoid         Void         Void         Source Elipsoid         Source Elipsoid         Source Elipsoid         Void         Source Elipsoid         Void         Void         Void         Source Elipsoid         Void         Void         Source Elipsoid         Void         Void         <                                                                                                    |         |
| Source Coordinate                                                                                                    | •       |
| Format         BLH (D)         0.00000000000000000000000000000000000                                                                                                    | v       |
| Format         BLH (D)         CRotation(s)         0.000000000         Projection Model         transverseMercator           B(D)         0.000000000         Scale         1.0000000000         Central Meridan(D)         11.000000000           H         0.000000000         Model         Move Fitting         Parameteri         Ociono0000           Target Coordinate         Format         ENU         ENU         Format         ENU         Projection Model         transverseMercator           N         N         Ociono000000         False Northing(m)         0.000         False Northing(m)         0.000                                                                                                    | 16      |
| B(D)       0.000000000       Height Paramter       Original Lattude(O)       0.0000000000       Original Lattude(O)       0.0000000000       False Easting(m)       0.000000000       False Easting(m)       0.000000000       False Easting(m)       False Easting(m)       F                                                                         | •       |
| Bigling         0x00000000         0x00000000         False         0x00000000         False         0x00000000         False         50000.000         False         50000.000         False         False </td <td></td>                                                                                                    |         |
| L(D)         0.000000000         Model         Move Fitting         False Easting(m)         50000.000           H         0.000000000         0.000         False Northing(m)         0.000           Source -> Target         Target-> Source         Target-> Source         False Northing(m)         0.000           Target Coordinate         V         V         V         V         V           N         N         N         Source-> Target         Target Ellipsoid Parameters                                                                                                    |         |
| Format       ENU       N       Parameter1       0.000000000       False Northing(m)       0.000         Format       Target.>Source       Target.Source       False       False       False       False       N                                                                                                    |         |
| Bource -> Target         Target -> Source         Target -> Source         Target -> Source         Scale factor         1.0000000           Target Coordinate         VSB4         Ellpsoid Parameters         Ellpsoid Projection           N         N         Source -> Target Source         Target Ellpsoid Parameters                                                                                                    |         |
| Source -> Target         Target-> Source         Target-> Source         Target->            |         |
| Source -> Target         Target -> Source           Target Coordinate         Ellpsoid Name         WGS84           Format         ENU         Projection Model         TansverseMercator           N         Projection Model         114.00000000000           Pase Esting(m)         500000.000         Pase Esting(m)         500000.000                                                                                                    | -       |
| Source -> Target         Target -> Source         Elipsoid Name         WGS94           Target Coordinate         Format         ENU         Projection Model         transverseMercator           N         Format         Source -> Target         Source -> Target Coordinate         Projection Model         transverseMercator           N         Source -> Target Coordinate         Source -> Target Coordinate         Source -> Target Coordinate                                                                                                    |         |
| Target Coordinate     Projection Model     transverseMercator       Format     ENU     Orginal Latude(0)     0.0000000000       N     Fabret Esting(m)     500000.000                                                                                                    | -       |
| Format         ENU         Projection Model         transverseMercator           N         0.00000000000         0.0000000000         0.0000000000           Format         ENU         0.00000000000         0.0000000000           N         0.0000000000         0.000000000         0.000000000                                                                                                    | 16      |
| Format         ENU         Central Mendian(D)         114.0000000000           N         Driginal Lattude(D)         0.0000000000         000000000           Fabe: Easting(m)         S0000.000         Fabe: Easting(m)         S0000.000                                                                                                    | -       |
| Format         ENU         Original Lattude(D)         0.0000000000           N         Fabe: Easting(m)         500000.000         Fabe: Easting(m)         500000.000                                                                                                    |         |
| N         False Extended         500000.000                                                                                                    |         |
| N Source State (Section 2010)                                                                                                    |         |
| Faise Northing (m)                                                                                                    |         |
|                                                                                                    |         |
|                                                                                                    | -       |
| U U U U U U U U U U U U U U U U U U U                                                                                                    | -       |
|                                                                                                    |         |
|                                                                                                    |         |
|                                                                                                    |         |
| Laic Parameter                                                                                                    |         |

| Coordinate system conver- | sion tool                   | - D               | ×      | Lidar       |         |           |          |                 |          |
|---------------------------|-----------------------------|-------------------|--------|-------------|---------|-----------|----------|-----------------|----------|
| Tool About                |                             |                   | 2/2/   | FOV:        | 30      |           | ]        | 150             | deg      |
| ioon About                |                             |                   |        | Distance:   | 5       |           | ]        | 200             | m        |
| Coor Config WGS84         | ~                           |                   |        | Intensity:  | 0       |           | 1        | 255             | Í        |
| Translate Paramter El     | lipsoid                     |                   |        | Echor       | Ture    | r.L.      | ]        |                 | 1        |
|                           |                             |                   | tvance | Echor       | TWO     | ECHO      |          |                 |          |
|                           |                             |                   | avance | POS         |         |           |          |                 | -        |
| Source Ellipsoid Par      | ameters                     |                   |        | Coor. Syst  | tem:    | ENU       |          |                 | 1        |
| Data sources              | Source Ellipsoid            |                   | •      | Coordinate  |         |           |          |                 |          |
| Source Ellipsoid          | WGS84                       |                   | v      | Coor. Syst  | tem:    | WGS84     |          |                 | -        |
| Source Ellipsoid Pro      | jection                     |                   | 1      | Coor. For   | nat:    | ENH       |          | ,               | 1        |
| Projection Model          | transverseMercator          | Information X     | •      | Outeut Eile |         |           |          |                 | -        |
| Central Meridian(D)       | 114.00000000000             |                   |        | Output File | , doi   | ( By      | fila     |                 |          |
| Original Latitude(D)      | 0.00000000000               | Set successfully! |        | Ouput m     | oue:    | Coby      | 1110     | Opyson          | '        |
| False Easting(m)          | 500000.000                  | Set Successionly. |        | Output col  | or poi  | nt douds  | Elin     | minate uncolore | ed point |
| False Northing(m)         | 0.000                       | ОК                |        | D           | ivide : | Strip     |          | Strip Adjustn   | ient     |
| Scale factor              | 1.00000000                  |                   |        | File ferr   |         | +v+       |          |                 |          |
| Use zone number           | Not Use                     | 1                 | •      | File for    | nati    | 000       | iput ia: | s Ooupu         |          |
| Target Ellipsoid Para     | Target Ellipsoid Parameters |                   |        |             |         | configura | ation na | arameters       | -1       |
| Ellipsoid Name            | WGS84                       |                   |        |             | icriso( | connigare | ruon pe  | a diffic der 5  |          |
| Target Ellipsoid Prog     | jec <mark>tion</mark>       |                   | 6      |             |         | Save as   | defaul   | t               |          |
| Projection Model          | transverseMercator          |                   | •      |             |         |           |          |                 |          |
| Central Meridian(D)       | 114.00000000000             |                   |        |             |         |           |          |                 |          |
| Original Latitude(D)      | 0.00000000000               |                   |        |             |         |           |          |                 |          |
| False Easting(m)          | 50000.000                   |                   |        |             |         |           |          |                 |          |
| False Northing(m)         | 0.000                       |                   |        |             |         |           |          |                 |          |
| Scale factor              | 1.000000000                 |                   |        |             |         |           |          |                 |          |
| Use zone number           | Not Use                     | Not Use           |        |             |         |           |          |                 |          |
|                           |                             |                   |        |             |         |           |          |                 |          |
| 5                         |                             |                   |        |             |         |           |          |                 |          |
|                           |                             |                   |        |             |         |           |          |                 |          |
|                           |                             |                   |        |             |         |           |          |                 |          |
|                           |                             |                   |        |             |         |           |          |                 |          |

click the OK bar to save setting.

In this step, the local coordinate system is available according to the clients requirements. If not familiar with setting, please check the local surveyor or consult Geosun' engineers.

#### 3. Set the Parameter

FOV : 30-150 (According to Recommendation) Distance : 5-200M (According to flight height) Intensity: 0-255 Echo : Two Echos (Two and Triple Echos are available)

| Liudi                                       |              |              | _ |     |     |
|---------------------------------------------|--------------|--------------|---|-----|-----|
| FOV:                                        | 30           |              |   | 150 | deg |
| Distance:                                   | 5            |              | [ | 200 | m   |
| Intensity:                                  | 0            |              |   | 255 |     |
| Echo:                                       | Two          | o Echo       |   | ~   |     |
|                                             |              |              |   |     |     |
| POS                                         |              | 11-          |   |     |     |
| POS<br>Coor. Sys                            | tem:         | ENU          |   | ~   |     |
| POS<br>Coor. Sys<br>Coordinate              | tem:         | ENU          |   | ~   |     |
| POS<br>Coor. Sys<br>Coordinate<br>Coor. Sys | tem:<br>tem: | ENU<br>WGS84 | 5 | ~   | ]   |

Then select POS (ENU, NED) ENU is default. Coordinate system and Format (ENH, XYZ(ECEF), BLH (DMS) and BLH (Degree) are available according to the requirement.

Output file Output mode By file or By Strip File format By Output Las or Output txt (According to the clients' requirement)

Output color point clouds is selected only for the LiDAR system with Camera. Eliminate uncolored points is selected means the point cloud without color will be eliminated.

If select Output mode By strip, the data processing start automatically (File partition, Kinematic Differential GNSS), as following

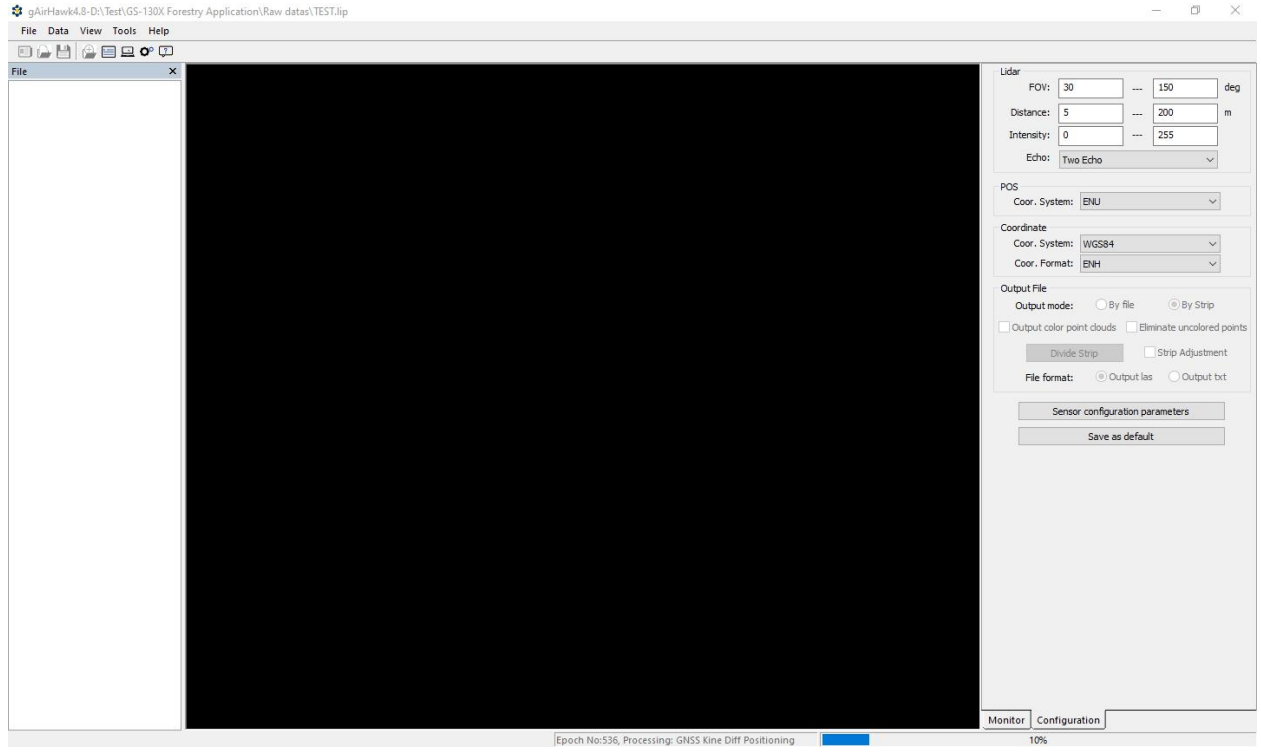

Then the trajectory dialogue pop up (Or Click the Divide Strip Bar), as following

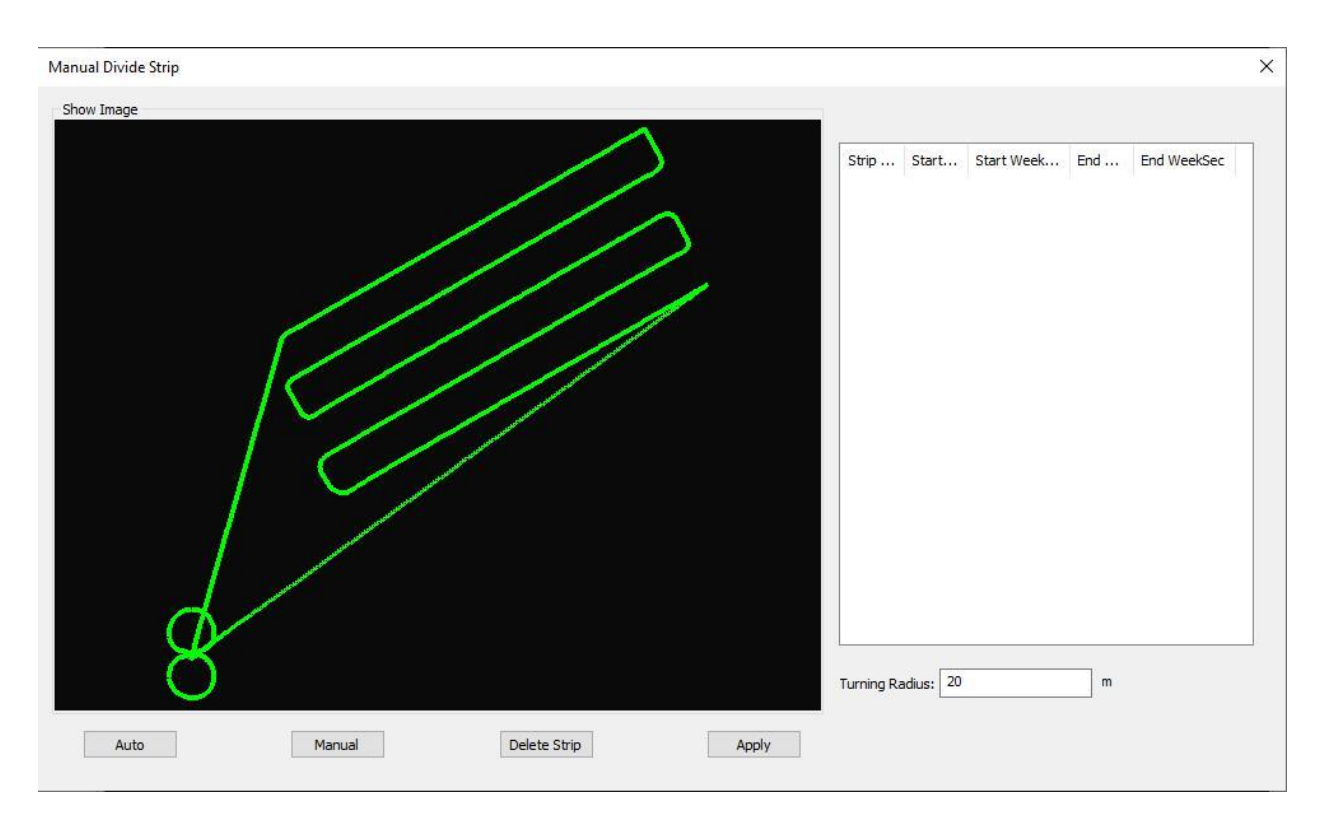

Enter into Manual Divide Strip interface, click the Manual bar to choose the strips (the client could choose the strips according to requirements, and only straight strips are chosen, removed radius parts) Click the strip from the start to the end with left click (Mouse, not holding the mouse) to finish selecting one strip, re-peat this step to select all the strips you required. As following

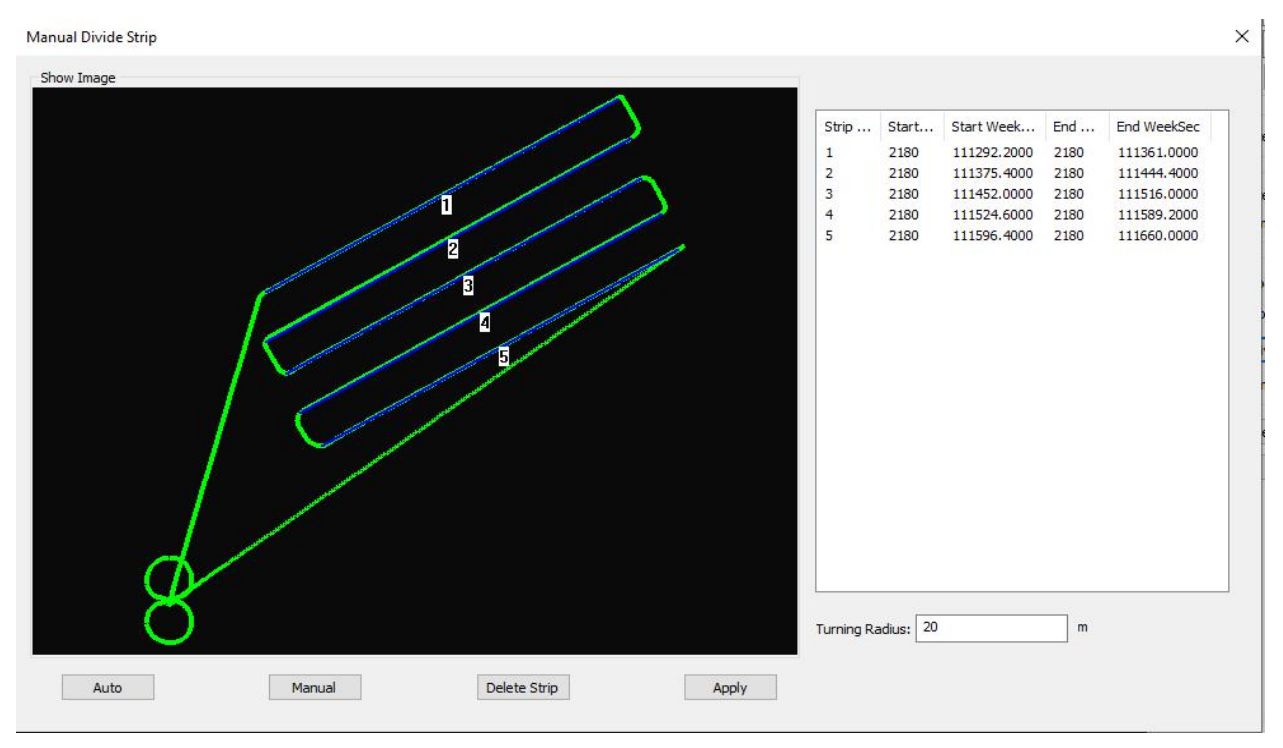

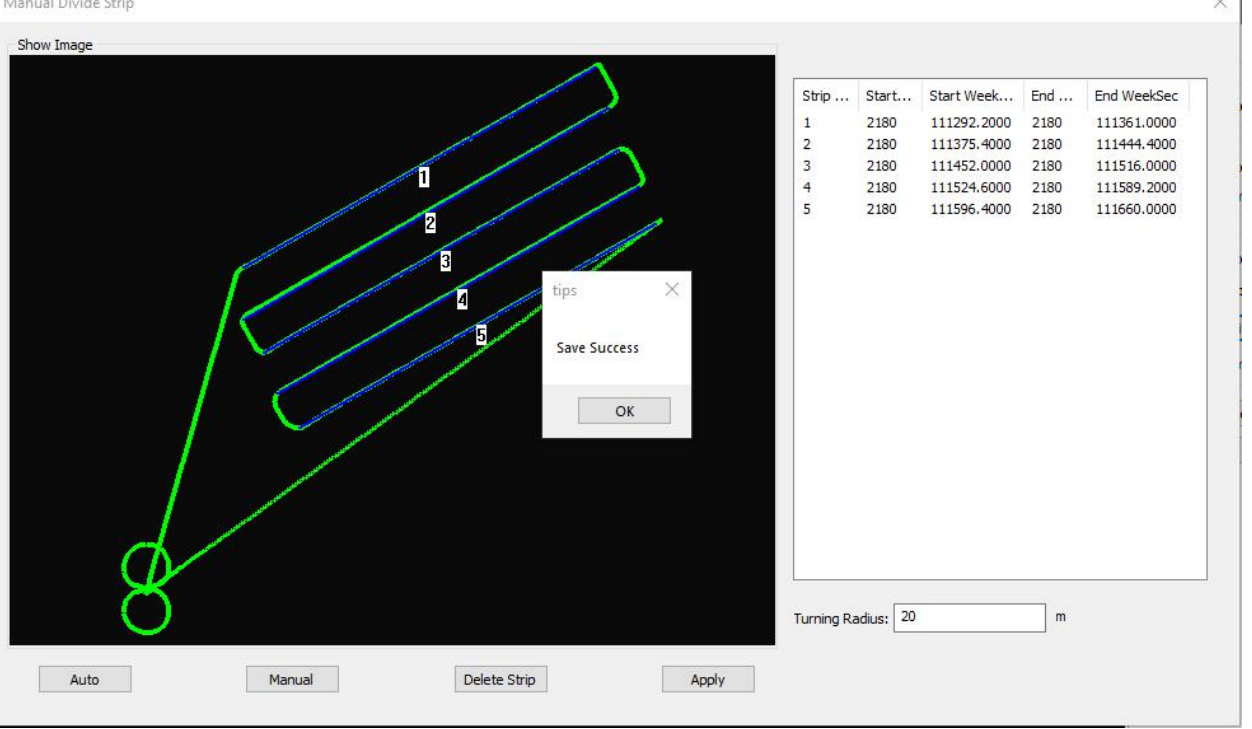

Click the Apply bar, to Save success. Then select OK bar to finish Manual Divide Strip, as following Manual Divide Strip

If you want to delete the strips or re-select the strips, just select the strips on right (strip 1,2,3,4,5) Then click the Delete Strip bar, it is done as following

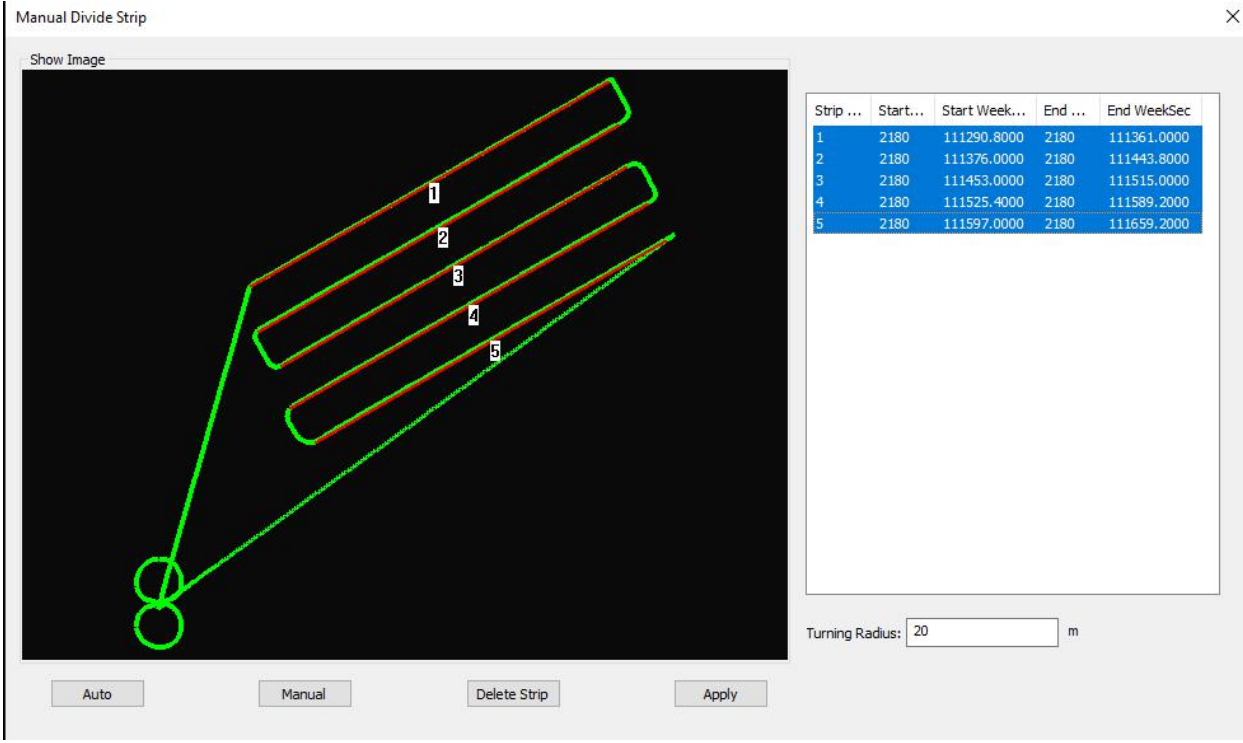

×

When select Strip Adjustment function, the strips are only selected from North to South (South to North) or from East to West (West to East), but not full strips.

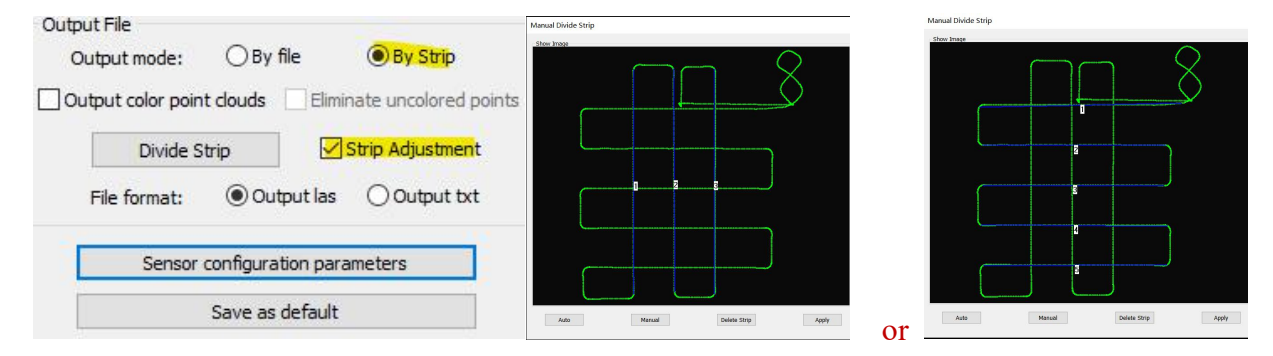

Click the Sensor Configuration Parameter bar to view the parameter (When add the lidar and camera files), the system will read these parameter automatically. As following

| Sensor configuration Parameters |                                          |           | Lidar                           |                 |           |                 |        |
|---------------------------------|------------------------------------------|-----------|---------------------------------|-----------------|-----------|-----------------|--------|
|                                 |                                          |           | FOV:                            | 30              |           | 150             | deg    |
| Lidar Camera                    |                                          |           | Distance:                       | 5               | [         | 200             | m      |
| D                               | evice model: GS-130X                     | ~         | Intensity:                      | 0               | [         | 255             |        |
|                                 | Revolving Angle from Lidar to b' (7->)   | (-5X) —   | Echo:                           | Two Echo        |           | ~               |        |
|                                 | x 90.0000000                             | dea       | POS                             | <u>17</u>       |           |                 |        |
|                                 | × 0.000000                               |           | Coor, Sys                       | tem: ENU        |           | ~               |        |
|                                 | 1 0.000000                               | aeg       | Coordinate                      |                 |           |                 |        |
|                                 | Z -90.000000                             | deg       | Coor, Sys                       | tem: WGS84      |           | ~               |        |
|                                 | Lever Arm from Lidar to b' (measured     | in b')    | Coor. For                       | mat: ENH        |           | ~               |        |
|                                 | χ 0.0352000                              | m         | Output File                     |                 |           |                 |        |
|                                 | y 0.0703000                              | m         | Output m                        | ode: OBy f      | file      | By Strip        |        |
|                                 | Z -0.0047000                             | m         | Output col                      | or point clouds | Elimi     | inate uncolored | points |
|                                 | Misalignment Angle from b' to b (Z->Y    | ->X)      | D                               | )ivide Strip    | $\square$ | Strip Adjustme  | nt     |
|                                 | X -0.0500000                             | deg       | File for                        | mat: 💿 Out      | put las   | Output t        | xt     |
|                                 | Y -1.0500000                             | _<br>deg  | Sensor configuration parameters |                 |           |                 |        |
|                                 | z -0.1300000                             | deg       |                                 | Save as         | default   |                 |        |
|                                 | 10-10-10-10-10-10-10-10-10-10-10-10-10-1 |           |                                 | 5070 05         | acroan    |                 | -      |
|                                 | Time compensation: 0                     | S         |                                 |                 |           |                 |        |
|                                 |                                          | Oh Orrel  |                                 |                 |           |                 |        |
|                                 |                                          | UK Cancel |                                 |                 |           |                 |        |

| sor configuration Pa                                                                                                    | rameters                                                                                                    |                                        |                                                                                                   | ×                                  | Lidar            |                                                                         |                                                                                                    |                                                |                                           |
|----------------------------------------------------------------------------------------------------|----------------------------------------------------------------------------------------------------|----------------------------------------|---------------------------------------------------------------------------------------------------|------------------------------------|------------------|-------------------------------------------------------------------------|----------------------------------------------------------------------------------------------------|------------------------------------------------|-------------------------------------------|
| ison configuration i a                                                                                                    | in the cost of the cost of the |                                        |                                                                                                   |                                    | FOV:             | 30                                                                      |                                                                                                    | 150                                            | de                                        |
| idar Camera                                                                                                    |                                                                                                    |                                        |                                                                                                   |                                    | Distance:        | 5                                                                       |                                                                                                    | 200                                            | m                                         |
| Device: SONY A                                                                                                    | 6000                                                                                                    | ~                                      |                                                                                                   |                                    | Intensity:       | 0                                                                       | <b></b>                                                                                                    | 255                                            |                                           |
| Parameter                                                                                                    |                                                                                                    | Re                                     | volving Angel from Camer                                                                          | a to b'(Z->Y->X)                   | Echo:            | Two Echo                                                                |                                                                                                    | L                                              | ~                                         |
| Focal: 15.8271                                                                                                    | 000 m                                                                                                    | im X                                   | 0.0000000                                                                                         | deg                                |                  | The Left                                                                |                                                                                                    |                                                |                                           |
| Pixel Size: 0.00391                                                                                                    | .70 m                                                                                                    | im v                                   | 0.0000000                                                                                         |                                    | POS<br>Coor Syst | tem: ENILI                                                              |                                                                                                    |                                                | ~                                         |
| Image Size: 6000                                                                                                    | х 4000 р                                                                                                    | ix                                     |                                                                                                   |                                    | C001. 593        |                                                                         |                                                                                                    |                                                |                                           |
| Exposure 0.00432                                                                                                    | 290 s                                                                                                    | Z                                      | 0.000000                                                                                          | deg                                | Coor Syst        | tem: WCS                                                                | 24                                                                                                    |                                                | ~                                         |
| Principal point                                                                                                    |                                                                                                    |                                        |                                                                                                   |                                    | Coor For         | mat: ENH                                                                | -                                                                                                    |                                                | ~                                         |
| x0: 0.1059700                                                                                                    |                                                                                                    | Le                                     | ver Arm from Camera to b                                                                          | (measured in b')                   |                  |                                                                         |                                                                                                    |                                                |                                           |
|                                                                                                    |                                                                                                    | V                                      | 0.000000                                                                                          |                                    | Output File      |                                                                         |                                                                                                    |                                                |                                           |
| v0· 0.2038580                                                                                                    |                                                                                                    | j ^                                    | 0.0390000                                                                                         | m                                  | Output m         | odou C                                                                  | ) By file                                                                                                    | By                                             | Strin                                     |
| y0: 0.2038580                                                                                                    |                                                                                                    | ] <sub>Y</sub>                         | -0.0540000                                                                                        | m                                  |                  | ode: C                                                                  | ) By file                                                                                                    | ● By 5                                         | Strip                                     |
| y0: 0.2038580                                                                                                    | 11931944966                                                                                                    | ] <sup>×</sup>                         | -0.0540000<br>-0.0110000                                                                          | m                                  |                  | ode: C<br>or point dou                                                  | ) By file<br>uds Eli                                                                                                    | By s                                           | S <b>trip</b><br>blored po                |
| y0: 0.2038580<br>Distortion parameter<br>K1: -0.07415884571                                                                                       | 11931944966                                                                                                    |                                        | -0.0540000<br>-0.0110000                                                                          | m<br>m<br>m                        | Output mo        | ode: C<br>or point dou<br>iivide Strip                                  | ) By file<br>Ids Eli                                                                                                    | ● By s<br>minate unco<br>Strip Adju            | Strip<br>blored po<br>ustment             |
| y0: 0.2038580<br>Distortion parameter<br>K1: -0.07415884571<br>K2: 0.10783324034                                                                  | 11931944966<br>2551248125                                                                                                    | ] Y<br>] Z                             | -0.0540000<br>-0.0110000                                                                          | m<br>m<br>m                        | Output mo        | ode: C<br>or point dou<br>Divide Strip<br>mat: @                        | ) By file<br>uds Eli<br>0 Cutput la                                                                                                    | ● By s<br>minate unco<br>Strip Adju<br>s ○ Out | Strip<br>olored po<br>ustment<br>aput txt |
| y0: 0.2038580<br>Distortion parameter<br>K1: -0.07415884571<br>K2: 0.10783324034<br>K3: -0.01553324142                                            | 11931944966<br>2551248125<br>20650205356                                                                                                    | ]                                      | -0.0540000<br>-0.0110000<br>salignment Angle from b' tr                                           | m<br>m<br>m<br>b b(Z->Y->X)        | Output mo        | ode: C<br>or point dou<br>livide Strip<br>mat: @                        | ) By file<br>uds Eli<br>) Output la                                                                                                    | ● By s<br>minate unco<br>Strip Adju<br>s ○ Out | Strip<br>blored po<br>ustment<br>put txt  |
| y0: 0.2038580<br>Distortion parameter<br>K1: -0.07415884571<br>K2: 0.10783324034<br>K3: -0.01553324142<br>P1: 0.000881567570                      | 11931944966<br>2551248125<br>20650205356<br>6137589552                                                                                                    | ] Y<br>] Z<br>] Mit                    | -0.0540000<br>-0.0110000<br>salignment Angle from b' tu<br>-0.4420000                             | m<br>m<br>m<br>b b(Z->Y->X)<br>deg | Output mo        | ode: C<br>or point dou<br>iivide Strip<br>mat: @<br>Sensor confi        | ) By file<br>uds Eli<br>) Output la<br>guration p                                                                                                    | ● By s<br>minate unco<br>Strip Adju<br>s ○ Out | Strip<br>olored po<br>ustment<br>put txt  |
| y0: 0.2038580<br>Distortion parameter<br>K1: -0.07415884571<br>K2: 0.107833240343<br>K3: -0.01553324142<br>P1: 0.00088156757<br>P2: 0.00457425667 | 11931944966<br>2551248125<br>20650205356<br>6137589552<br>5382502163                                                                                                    | ] X<br>Y<br>] Z<br>] Mi:<br>] X<br>] Y | -0.0540000<br>-0.0540000<br>-0.0110000<br>salignment Angle from b' tr<br>-0.4420000<br>-0.9900000 | m<br>m<br>b(Z->Y->X)<br>deg<br>deg |                  | ode: C<br>or point dou<br>livide Strip<br>mat: C<br>Gensor confi<br>Sav | ) By file<br>uds Eli<br>) Output la<br>guration portion portin portion portion portion portion portion | By s minate unco Strip Adju s Out arameters It | Strip<br>olored po<br>ustment<br>put txt  |

#### 4. Point Cloud Calculation

Click the Data Bar, select Point Cloud Calculation to start to process the data. The progress bar is movement. As following

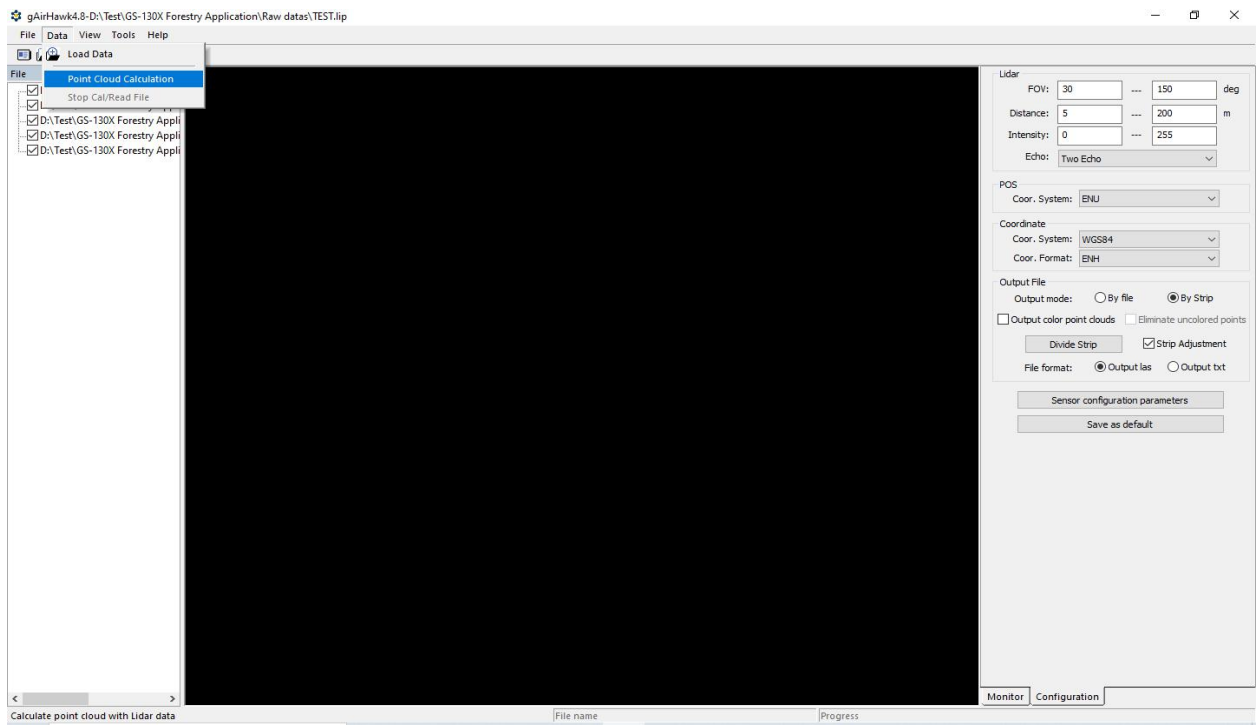

Firstly it does the GNSS/INS integration process, then process the LiDAR data.

| File Data View Tools Help |                                                                                                    |                                                                                                    |
|---------------------------|----------------------------------------------------------------------------------------------------|----------------------------------------------------------------------------------------------------|
|                           |                                                                                                    |                                                                                                    |
|                           |                                                                                                    |                                                                                                    |
| File       ×              | Lidar<br>FOY: 30<br>Detance: 5<br>Intensity: 0<br>Echo: Two Echo<br>POS<br>Coor System: ENJ<br>Coordinate<br>Coor, Fornat: ENH<br>Output File<br>Output Inde: 0<br>Output rolder ont doud<br>Divide Strip<br>File format: 0<br>Sensor config<br>Save | y file: OBy Strip<br>Strip Adjustment<br>Strip Adjustment<br>Support lass Output tot<br>ration parameters<br>as default |
|                           | Monitor Configuration                                                                                                    |                                                                                                    |

During processing, forward & backward the roller of mouse to zoom in/out, the point clouds display strip by strip.

It could stop when you click the Stop Cal/Read File bar if required.

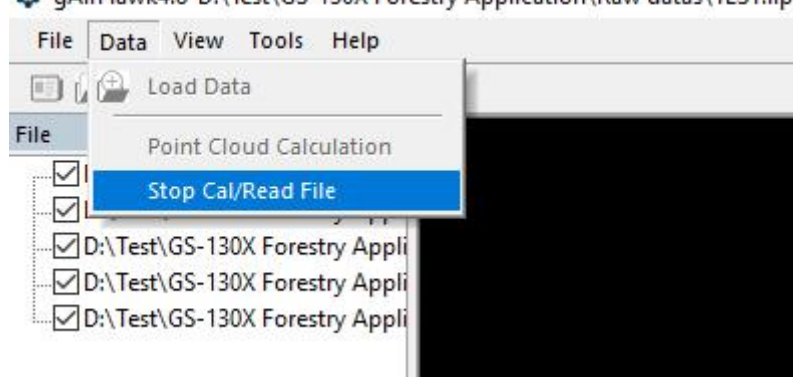

gAirHawk4.8-D:\Test\GS-130X Forestry Application\Raw datas\TEST.lip

After processing, the progress bar stops and display Calculation finished! . As following (12-1)

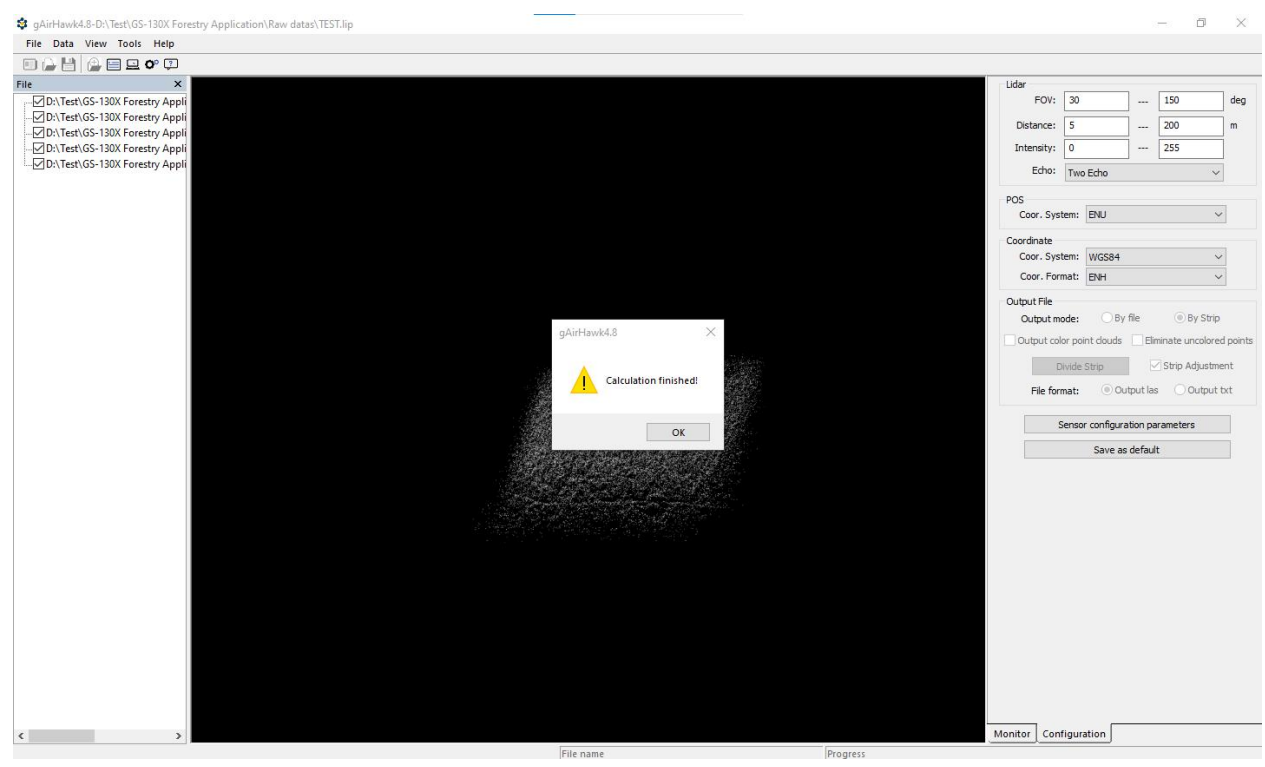

Click the OK.

### Check the LAS files in original files.

| Thi       | s PC > Software (D:) > Test > GS-130X | Forestry Application > Raw dat | as > lidar           | ~ ē        | 🔎 Search lidar |
|-----------|---------------------------------------|--------------------------------|----------------------|------------|----------------|
| ^         | Name                                  | Date modified                  | Туре                 | Size       |                |
|           | @ 20211018064645HES000.lid            | 10/18/2021 6:48 AM             | LID File             | 219,376 KB |                |
|           | @ 20211018064813HES001.lid            | 10/18/2021 6:49 AM             | LID File             | 219,376 KB |                |
|           | 20211018064942HES002.lid              | 10/18/2021 6:51 AM             | LID File             | 219,376 KB |                |
|           | @ 20211018065111HES003.lid            | 10/18/2021 6:52 AM             | LID File             | 219,376 KB |                |
|           | @ 20211018065239HES004.lid            | 10/18/2021 6:54 AM             | LID File             | 219,376 KB |                |
|           | @ 20211018065408HES005.lid            | 10/18/2021 6:55 AM             | LID File             | 219,376 KB |                |
|           | 20211018065536HES006.lid              | 10/18/2021 6:57 AM             | LID File             | 219,376 KB |                |
|           | 20211018065705HES007.lid              | 10/18/2021 6:58 AM             | LID File             | 219,376 KB |                |
|           | 20211018065834HES008.lid              | 10/18/2021 7:00 AM             | LID File             | 219,376 KB |                |
|           | 20211018070002HES009.lid              | 10/18/2021 7:01 AM             | LID File             | 219,376 KB |                |
|           | 20211018070132HES010.lid              | 10/18/2021 7:02 AM             | LID File             | 168,751 KB |                |
|           | TESTHESLine001.las                    | 10/29/2021 2:25 PM             | LAS Laser Point File | 451,690 KB |                |
|           | TESTHESLine002.las                    | 10/29/2021 2:25 PM             | LAS Laser Point File | 446,688 KB |                |
|           | TESTHESLine003.las                    | 10/29/2021 2:25 PM             | LAS Laser Point File | 405,823 KB |                |
|           | TESTHESLine004.las                    | 10/29/2021 2:25 PM             | LAS Laser Point File | 415,265 KB |                |
|           | TESTHESLine005.las                    | 10/29/2021 2:25 PM             | LAS Laser Point File | 391,339 KB |                |
|           |                                       |                                |                      |            |                |
|           |                                       |                                |                      |            |                |
| 8         |                                       |                                |                      |            |                |
|           |                                       |                                |                      |            |                |
| L.        |                                       |                                |                      |            |                |
| ~         |                                       |                                |                      |            |                |
| -mover in |                                       |                                |                      |            |                |

Click the Save bar to save this project.

Note: The data displayed in gAirhawk is 0.1% of total number of point clouds. Please review the LAS files and do the next procedure by 3<sup>rd</sup> party software (Cloudcompare, Terrasolid and QTM).